## 1) Go to https://biz.yelp.com/claiming

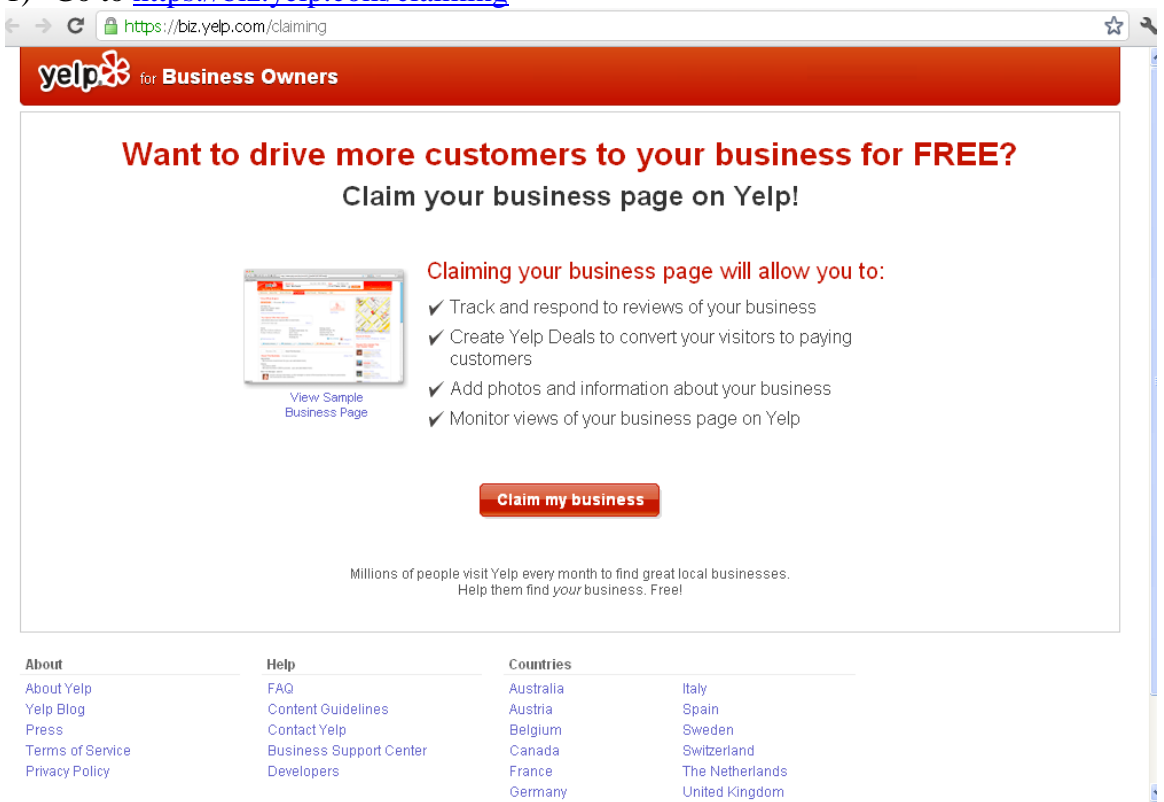

2) Type in the name and location of your business

| → C                                                                                                    | <b>'elp.com</b> /signup                                                                                                    |                                                                                           |                                                                                        | ង |
|----------------------------------------------------------------------------------------------------|----------------------------------------------------------------------------------------------------|-------------------------------------------------------------------------------------------|----------------------------------------------------------------------------------------|---|
|                                                                                                    | iness Owners                                                                                                    |                                                                                           |                                                                                        |   |
|                                                                                                    | 1<br>Find Your Business                                                                                                    | 2<br>Create Your Account                                                                  | I verify Your Identity                                                                 |   |
| Start by finding                                                                                                    | your business                                                                                                    |                                                                                           |                                                                                        |   |
| Is your business already o                                                                                                    | on Yelp? Search now to find it or create a ne                                                                                               | ew page if we don't have it yet.                                                          |                                                                                        |   |
|                                                                                                    |                                                                                                    |                                                                                           |                                                                                        |   |
| Business Name (e.g. Mell                                                                                                    | 's Diner) Near (Address, Neigl                                                                                                    | hhorhood, City, State or Zip)                                                             |                                                                                        |   |
| Business Name (e.g. <i>M</i> e <i>P</i><br>Benjamin Moore                                                                      | 's Diner) Near (Address, Neigi<br>Montvale, NJ                                                                                              | hborhood, City, State or Zip)                                                             | Search                                                                                 |   |
| Business Name (e.g. Mer<br>Benjamin Moore                                                                                      | S Ziner) Near (Address, Neig.<br>Montvale, NJ                                                                                               | htkorhood, City, State or Zip)                                                            | Search                                                                                 |   |
| Business Name (e.g. Mer<br>Benjamin Moore<br>About<br>About Yelp                                                               | S Ziner) Near (Address, Neig.<br>Montrale, NJ<br>Help<br>FAQ                                                                                | hkontrood, City, State or Z(p) Countries Australia                                        | Search                                                                                 |   |
| Business Name (e.g. Mer<br>Benjamin Moore<br>About<br>About Yelp<br>Yelp Blog                                                  | S <i>Dimer</i> ) Near (Address, Neig,<br>Montvale, NJ<br>Hetp<br>FAQ<br>Content Guidelines                                                  | hitoritrood, City, State or Z(p)  Countries  Australia  Austria                           | Search<br>Italy<br>Spain                                                               |   |
| Business Name (e.g. Akr<br>Benjamin Moore<br>About<br>About Yelp<br>Yelp Blog<br>Press                                         | S Ziner) Near (Address, Neig,<br>Montvale, NJ<br>Help<br>FAQ<br>Content Guidelines<br>Contact Yelp                                          | hteoffrood, City, State or Zip) Countries Australia Australia Belgium                     | Search<br>Italy<br>Spain<br>Sweden                                                     |   |
| Business Name (e.g. Aler's<br>Benjamin Moore<br>About<br>About Yelp<br>Yelp Blog<br>Press<br>Ferms of Service                  | S Zimer) Near (Address, Neig,<br>Montvale, NJ<br>Help<br>FAQ<br>Content Guidelines<br>Contact Yelp<br>Business Support Center               | hteothood, City, State or Zip) Countries Australia Austria Belgium Canada                 | Search<br>Italy<br>Spain<br>Sweden<br>Switzerland                                      |   |
| Business Name (e.g. Activ<br>Benjamin Moore<br>About<br>About Yelp<br>Yelp Blog<br>Press<br>Terms of Service<br>Privacy Policy | S Zimer) Near (Address, Neig,<br>Montvale, NJ<br>FAQ<br>Content Guidelines<br>Contact Yelp<br>Business Support Center<br>Developers         | hteothood, City, State or Zip) Countries Australia Austria Belgium Canada France          | Search<br>Italy<br>Spain<br>Sweden<br>Switzerland<br>The Netherlands                   |   |
| Business Name (e.g. Mer<br>Benjamin Moore<br>About<br>About Yelp<br>Yelp Blog<br>Press<br>Terms of Service<br>Privacy Policy   | S Zimer) Near (Address, Neig,<br>Montvale, NJ<br>Help<br>FAQ<br>Content Guidelines<br>Contact Yelp<br>Business Support Center<br>Developers | hteoritood, City, State or Zip) Countries Australia Austria Belgium Canada France Germany | Search<br>Italy<br>Spain<br>Sweden<br>Switzerland<br>The Netherlands<br>United Kingdom |   |

- A list of locations will come up. If you see yours, click "unlock."
   ← → C ▲ https://biz.yelp.com/signup

| C Attps://biz.yelp.com/s                                                                                        | signup                                                                     |                                | 2 |
|----------------------------------------------------------------------------------------------------|----------------------------------------------------------------------------|--------------------------------|---|
| Contraction of the second second second second second second second second second second second second second s | wners                                                                      |                                |   |
|                                                                                                    | Create Your Acco                                                           | 3<br>Junt Verify Your Identity |   |
| tart by finding your bu<br>your business already on Yelp? Sea                                                   | siness<br>arch now to find it or create a new page if we don't hav         | e it yet.                      |   |
| usiness Name (e.g. Mel's Diner)                                                                                 | Near (Address, Neighborhood, City, State or Zi                             | a)                             |   |
| Jenjamin Moore                                                                                                  | Montvale, NJ                                                               | Search                         |   |
| Category: Home Decor<br>Benjamin Moore & Co                                                                     | 101 Paragon Dr<br>Montvale, NJ 07645<br>(201) 949-6533                     | Aiready unlocked               |   |
| Benjamin Moore & Co<br>Categories:                                                                              | 51 Chestnut Ridge Rd<br>Montvale, NJ 07645                                 | Already unlocked               |   |
| Benjamin Moore Paints<br>Category: Hardware Stores                                                              | (201) 57.5-9600                                                            | Unlock                         |   |
| Benjamin Moore by Ricciard<br>Categories:                                                                       | i Brothers<br>287 Bloomfield Ave<br>Bloomfield, NJ 07003<br>(973) 748-3030 | Unlock                         |   |
| Benjamin Moore & Co<br>Categories:                                                                              | 203 Kuller Rd<br>Clifton, NJ 07011<br>(973) 569-5000                       | Unlock                         |   |

4) Fill in the information, then press continue.

| Create a business                                                                                                    | owner account for Benjamin Moore                                                                                                    | e<br>Land renly to reviews                                                                |                                                                               |  |
|----------------------------------------------------------------------------------------------------|----------------------------------------------------------------------------------------------------|-------------------------------------------------------------------------------------------|-------------------------------------------------------------------------------|--|
| First Name                                                                                                    |                                                                                                    | AI                                                                                        | ready have a business owner account?                                          |  |
|                                                                                                    |                                                                                                    | Lo                                                                                        | g in here to add a business                                                   |  |
| Last Name                                                                                                    |                                                                                                    |                                                                                           |                                                                               |  |
| Email                                                                                                    | Confirm Email                                                                                                    |                                                                                           |                                                                               |  |
|                                                                                                    |                                                                                                    |                                                                                           |                                                                               |  |
| Ve loathe spam even more t                                                                                                    | han you do. We will NOT sell your email address.                                                                                                    |                                                                                           |                                                                               |  |
| Password                                                                                                    | Confirm Password                                                                                                    |                                                                                           |                                                                               |  |
|                                                                                                    |                                                                                                    |                                                                                           |                                                                               |  |
|                                                                                                    |                                                                                                    |                                                                                           |                                                                               |  |
|                                                                                                    |                                                                                                    |                                                                                           |                                                                               |  |
| By clicking the button below                                                                                                    | , you represent that you have authority to claim th                                                                                                    | is eccount on                                                                             |                                                                               |  |
| By clicking the button below<br>behalf of this business, and                                                                                | you represent that you have authority to claim th<br>agree to Yelp's Terms of Service and Privacy Policy                                                                                                    | is account on icy.                                                                        |                                                                               |  |
| By clicking the button below<br>behalf of this business, and                                                                                | r, you represent that you have authority to claim th<br>agree to Yelp's Terms of Service and Privacy Police                                                                                                    | is account on<br>icy.                                                                     |                                                                               |  |
| By clicking the button below<br>behalf of this business, and                                                                                | r, you represent that you have suthority to claim th<br>lagree to Yelp's Terms of Service and Privacy Pol<br>Cancel <b>Continue</b>                                                                                                    | is account on<br>icy.                                                                     |                                                                               |  |
| By clicking the button below<br>behalf of this business, and                                                                                | y, you represent that you have authority to claim th<br>agree to Yelp's Terms of Service and Privacy Pol<br>Cancel <b>Continue</b>                                                                                                    | is account on<br>icy.                                                                     |                                                                               |  |
| By clicking the button below<br>behalf of this business, and                                                                                | y, you represent that you have authority to claim th<br>lagree to Yelp's Terms of Service and Privacy Pol<br>Cancel Continue                                                                                                    | is account on ccy.                                                                        |                                                                               |  |
| By clicking the button below<br>behalf of this business, and<br>nout                                                                        | y, you represent that you have authority to claim th<br>lagree to Yelp's Terms of Service and Privacy Pol<br>Cancel Continue<br>Help<br>FAQ                                                                                                    | is account on cy.                                                                         | Italy                                                                         |  |
| By clicking the button below<br>behalf of this business, and<br>bout<br>hout Yelp<br>hp Blog                                                | , you represent that you have authority to claim the agree to Yelp's Terms of Service and Privacy Policancel Continue           Cancel         Continue           Help         FAQ           Content Guidelines         Content Guidelines                                       | is account on<br>icy.<br>Countries<br>Australia<br>Austria<br>Beloium                     | ltaly<br>Spain                                                                |  |
| By clicking the button below<br>behalf of this business, and<br>bout<br>hout Yelp<br>hip Blog<br>ess                                        | <ul> <li>v, you represent that you have authority to claim the agree to Yelp's Terms of Service and Privacy Pole</li> <li>Cancel</li> <li>Continue</li> <li>Help</li> <li>FAQ</li> <li>Content Guidelines</li> <li>Contact Yelp</li> <li>Business Sumport Center</li> </ul>      | is account on<br>icy.<br>Countries<br>Australia<br>Austria<br>Belgium<br>Canada           | Italy<br>Spain<br>Sweden<br>Sweterland                                        |  |
| By clicking the button below<br>behalf of this business, and<br>yout<br>yout Yelp<br>alp Blog<br>ress<br>serves of Service<br>theory Policy | r, you represent that you have authority to claim th<br>lagree to Yelp's Terms of Service and Privacy Pol<br>Cancel Continue<br>Help<br>FAQ<br>Content Guidelines<br>Contact Yelp<br>Business Support Center<br>Developmer                                                       | is account on<br>icy.<br>Countries<br>Australia<br>Austria<br>Belgium<br>Canada<br>Erance | Italy<br>Spain<br>Sweden<br>Switzerland<br>The Netherlands                    |  |
| By clicking the button below<br>behalf of this business, and<br>bout<br>bout Yelp<br>alp Blog<br>ess<br>arms of Service<br>tracy Policy     | <ul> <li>v, you represent that you have authority to claim the lagree to Yelp's Terms of Service and Privacy Police</li> <li>Cancel</li> <li>Help</li> <li>FAQ</li> <li>Content Guidelines</li> <li>Contact Yelp</li> <li>Business Support Center</li> <li>Developers</li> </ul> | is account on<br>icy.<br>Australia<br>Australia<br>Belgium<br>Canada<br>France<br>Germany | Italy<br>Spain<br>Sweden<br>Switzerland<br>The Netherlands<br>Linited Kingdom |  |

If your business is NOT listed, scroll to the bottom of the page and click "Add your business to Yelp."

|                                                                                                    |                                                                                                    | (212) 544-                                                                       | -7743                                                                                                    |                                                                                      |
|----------------------------------------------------------------------------------------------------|----------------------------------------------------------------------------------------------------|----------------------------------------------------------------------------------|----------------------------------------------------------------------------------------------------|--------------------------------------------------------------------------------------|
| Nunez Hardware<br>Category: Hardware Stores                                                                                            |                                                                                                    | 4147 Bros<br>New York,<br>(212) 927-                                             | 2 2 7 reviews<br>adway<br>NY 10033<br>-8518                                                                     | Unlock                                                                               |
| Broadway Hardware<br>Category: Hardware Stores                                                                                         | e & Paint Center                                                                                               | 2917 Broa<br>Astoria, N<br>(718) 274                                             | 3 reviews<br>adway<br>Y 11106<br>-8777                                                                          | Unlock                                                                               |
| ReBuilders Source<br>Category: Building Supplies                                                                                       |                                                                                                    | 461 Timp:<br>Bronx, NY<br>(718) 742-                                             | ★ ★ 3 reviews<br>son Place<br>10455<br>-1111                                                                    | Unlock                                                                               |
| Janovic Paint & Decorating Center<br>Categories: Hardware Stores, Painters                                                             |                                                                                                    | ★ ★ ★ ★ ★ ★ 2 reviews<br>455 E. 116th St<br>New York, NY 10029<br>(212) 860-3400 |                                                                                                    | Already unlocked                                                                     |
|                                                                                                    |                                                                                                    |                                                                                  |                                                                                                    |                                                                                      |
| 1 to 10 of 27   Page: 1 2 3<br>Can't find your business?                                                                               | Add your business to Yelp                                                                                      |                                                                                  |                                                                                                    |                                                                                      |
| 1 to 10 of 27   Page: 1 2 3<br>Can't find your business? ;                                                                             | Add your business to Yelp<br>Help                                                                              | -                                                                                | Countries                                                                                                    |                                                                                      |
| 1 to 10 of 27   Page: 1 2 3<br>Can't find your business? /<br>bout<br>bout Yelp                                                        | Add your business to Yelp<br>Help<br>FAQ                                                                       | -                                                                                | Countries<br>Australia                                                                                          | Italy                                                                                |
| 1 to 10 of 27   Page: 1 2 3<br>Can't find your business? /<br>bout<br>Jout Yelp<br>sip Blog                                            | Add your business to Yelp Help FAQ Content Guideline                                                           | 25                                                                               | Countries<br>Australia<br>Austria                                                                               | Italy<br>Spain                                                                       |
| 1 to 10 of 27   Page: 1 2 3<br>Can't find your business? /<br>bout<br>sout Yelp<br>sip Blog<br>ress                                    | Add your business to Yelp<br>Help<br>FAQ<br>Content Guideline<br>Content Guideline                             | 25                                                                               | Countries<br>Australia<br>Austria<br>Belgium                                                                    | Italy<br>Spain<br>Sweden                                                             |
| 1 to 10 of 27   Page: 1 2 3<br>Can't find your business? /<br>bout<br>Jout Yelp<br>JB Blog<br>'ess<br>arms of Service<br>there Believ  | Add your business to Yelp<br>FAQ<br>Content Guideline<br>Business Suppor<br>Developer                          | es<br>t Center                                                                   | Countries<br>Australia<br>Austria<br>Belgium<br>Canada<br>Erance                                                | Italy<br>Spain<br>Sweden<br>Switzerland<br>The Materiand                             |
| 1 to 10 of 27   Page: 1 2 3<br>Can't find your business?.<br>bout<br>sout Yelp<br>sip Blog<br>ress<br>imms of Service<br>tvacy Policy  | Add your business to Yelp<br>Help<br>FAQ<br>Content Guidelint<br>Context Yelp<br>Business Suppor<br>Developers | es<br>t Center                                                                   | Countries<br>Australia<br>Austria<br>Belgium<br>Canada<br>France<br>Germany                                     | Italy<br>Spain<br>Sweden<br>Switzerland<br>The Netherlands<br>United Kingdom         |
| 1 to 10 of 27   Page: 1 2 3<br>Can't find your business?.<br>bout<br>bout Yelp<br>alp Blog<br>ress<br>arms of Service<br>fivacy Policy | Add your business to Yelp<br>Help<br>FAQ<br>Content Guideline<br>Contact Yelp<br>Business Suppor<br>Developers | es<br>t Center                                                                   | Countries<br>Australia<br>Austria<br>Belgium<br>Canada<br>France<br>Germany<br>Ireland                          | Italy<br>Spain<br>Sweden<br>Switzerland<br>The Netherlands<br>United Kingdom         |
| 1 to 10 of 27   Page: 1 2 3<br>Can't find your business?.<br>bout<br>sout Yelp<br>sip Blog<br>ress<br>arms of Service<br>rivacy Policy | Add your business to Yelp<br>Help<br>FAQ<br>Content Guidelin<br>Contact Yelp<br>Business Suppor<br>Developers  | es<br>t Center                                                                   | Countries<br>Australia<br>Austria<br>Belgium<br>Canada<br>France<br>Germany<br>Ireland<br>Copyright © 2004-2012 | Italy<br>Spain<br>Sweden<br>Switzerland<br>The Netherlands<br>United Kingdom<br>Yelp |
| 1 to 10 of 27   Page: 1 2 3<br>Can't find your business?.<br>bout<br>sout Yelp<br>alp Blog<br>ress<br>arms of Service<br>rivacy Policy | Add your business to Yelp<br>FAQ<br>Content Guideline<br>Contact Yelp<br>Business Suppor<br>Developers         | es<br>t Center                                                                   | Countries<br>Australia<br>Austria<br>Belgium<br>Canada<br>France<br>Germany<br>Ireland<br>Copyright © 2004-2012 | Italy<br>Spain<br>Sweden<br>Switzerland<br>The Netherlands<br>United Kingdom<br>Yelp |

This leads you to a page where you can fill out your business information. Press "Continue".

| t may take a couple days for your busin | ss to show up in search results, but you can start adding business information to your page right away. |
|-----------------------------------------|----------------------------------------------------------------------------------------------------|
| Country                                 |                                                                                                    |
| United States 🛛 🔽                       |                                                                                                    |
| Business Name                           |                                                                                                    |
| Benjamin Moore                          |                                                                                                    |
| Address 1                               |                                                                                                    |
|                                         |                                                                                                    |
| Address 2                               |                                                                                                    |
|                                         |                                                                                                    |
| City                                    |                                                                                                    |
| montvale                                |                                                                                                    |
| State                                   |                                                                                                    |
| nj                                      |                                                                                                    |
| Zip                                     |                                                                                                    |
|                                         |                                                                                                    |
| Phone                                   |                                                                                                    |
|                                         |                                                                                                    |
| Web Address                             |                                                                                                    |
| Too Haarooo                             |                                                                                                    |

4) You will then be sent a confirmation email.

|                                                  | Find Your Business                          | 2<br>Create Your Account   | 3<br>Verify Your Identity |  |
|--------------------------------------------------|---------------------------------------------|----------------------------|---------------------------|--|
| 🗭 Confirm Yo                                     | ur Business Owner Accoun                    | ıt                         |                           |  |
| Please click the verifica                        | tion link that was emailed to jessica.downe | er@benjaminmoore.com       |                           |  |
| Resend Verification Em<br>Return to Business Pag | iail »                                      |                            |                           |  |
|                                                  | go #                                        |                            |                           |  |
| About                                            | Help                                        | Countries                  |                           |  |
| About Yelp                                       | FAQ                                         | Australia                  | Italy                     |  |
| Yelp Blog<br>Droop                               | Content Guidelines                          | Austria                    | Spain                     |  |
| Terms of Service                                 | Business Sunnort Center                     | Canada                     | Switzerland               |  |
| Privacy Policy                                   | Developers                                  | France                     | The Netherlands           |  |
|                                                  |                                             | Germany                    | United Kingdom            |  |
|                                                  |                                             | Ireland                    |                           |  |
|                                                  |                                             | Copyright © 2004-2012 Yelp |                           |  |
|                                                  |                                             |                            |                           |  |
|                                                  |                                             |                            |                           |  |
|                                                  |                                             |                            |                           |  |
|                                                  |                                             |                            |                           |  |
|                                                  |                                             |                            |                           |  |
|                                                  |                                             |                            |                           |  |

5) When you click the link in the email, you'll be lead to a page stating that your business has been claimed. Click "Go to your Yelp for Business Owners Dashboard."

| Go to your Yelp fo                                                     | or Business Owners Dashboard                                                       |                                                                           |                                                                              |  |
|------------------------------------------------------------------------|------------------------------------------------------------------------------------|---------------------------------------------------------------------------|------------------------------------------------------------------------------|--|
| shout                                                                  | Help                                                                               | Countries                                                                 |                                                                              |  |
| About Yelp<br>Yelp Blog<br>Press<br>Ferms of Service<br>Privacy Policy | FAQ<br>Content Guidelines<br>Contact Yelp<br>Business Support Center<br>Developers | Australia<br>Austria<br>Belgium<br>Canada<br>France<br>Germany<br>Ireland | Italy<br>Spain<br>Sweden<br>Switzerland<br>The Netherlands<br>United Kingdom |  |
|                                                                        |                                                                                    | Copyright © 2004-2012 `                                                   | Yelp                                                                         |  |
|                                                                        |                                                                                    |                                                                           |                                                                              |  |
|                                                                        |                                                                                    |                                                                           |                                                                              |  |
|                                                                        |                                                                                    |                                                                           |                                                                              |  |
|                                                                        |                                                                                    |                                                                           |                                                                              |  |

6) In your dashboard, you will be able to fill out the information to make your Yelp page stand out more. This information includes:

Your Business

- Business Information
- Reviews
- Check in offers
- Photos
- Messaging
- Yelp Deals
- Ads and Upgrades
- Billing

Account Information

• Where you can change your password or email settings.

Support Center

• Where you can ask your Yelp questions and get them answered.

| Your Business              | Benjamin Moore                                                                                                    | Je View Business on Yeln |
|----------------------------|----------------------------------------------------------------------------------------------------|--------------------------|
| Benjamin Moore             | Denjamin moore                                                                                                    |                          |
| Montvale, NJ 07645         | Getting Started                                                                                                    |                          |
| Activity                   | To get started, complete your business page.                                                                                                    |                          |
| Jusiness Information       | Anna Bar                                                                                                    |                          |
| Reviews<br>Obeek in Offere | 0000217Winner Even<br>Support to Jun                                                                                                    |                          |
| Check-In Ollers            | harpsteriood 504A.<br>101 parts 1<br>101 parts 1 |                          |
| Messaning                  | Hours: Additional Information:                                                                                                    |                          |
| Yelp Deals NEW             | Nake 100 and 00 an                                                                                                    |                          |
| Ads and Upgrades           | Contractions of the second second secon                                                                                                    |                          |
| Billing                    | Two Sign & Kao Constant<br>Second Strategy & Second Strategy & Secon                                                                                                    |                          |
| Account Information        | Trems (10) Mad the barren                                                                                                    |                          |
| Support Contor             | Added This Desires Amount to another parameter and the state of the state of the st                                                                                                    |                          |
| Joupport center            | Reviews About This Business                                                                                                    |                          |
|                            | About This Business Provided by business What's This?                                                                                                    |                          |
|                            | Specialties                                                                                                    |                          |
|                            | History                                                                                                    |                          |
|                            |                                                                                                    |                          |
|                            | Your Bio                                                                                                    |                          |
|                            |                                                                                                    |                          |
|                            | Business Recommendations                                                                                                    |                          |
|                            |                                                                                                    |                          |
|                            |                                                                                                    |                          |
|                            |                                                                                                    |                          |
|                            |                                                                                                    |                          |

Now your page is complete.

Log in regularly to see how many times your pages has been viewed and what actions were taken on your page. Also, please refer to

<u>https://biz.yelp.com/support/responding\_to\_reviews</u> for best practices on responding to reviews.